Guia Rápido Aplicativo TW Viewer Versão 1.0

Compatível com toda linha TW

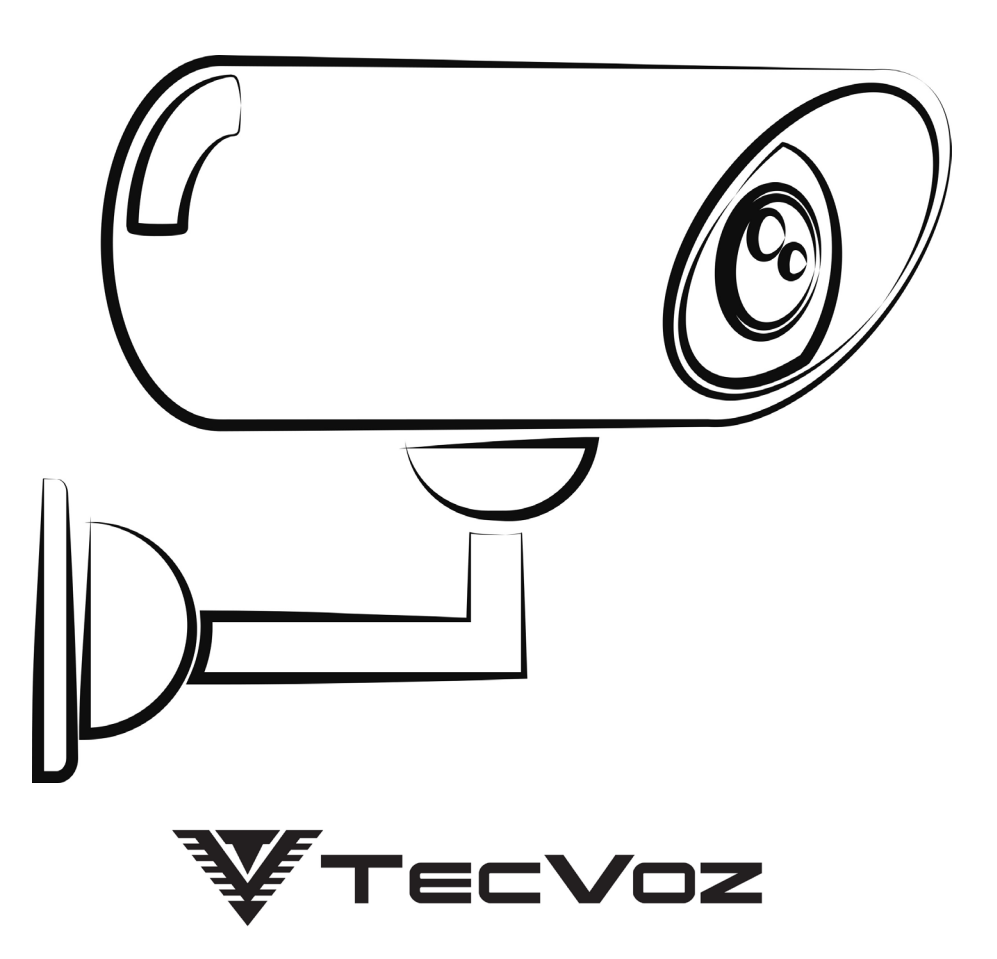

Obrigado pela preferência!

Tenha certeza de que estamos sempre trabalhando com empenho para entregar a você equipamentos e serviços de altíssima qualidade e tecnologia. Este guia rápido foi desenvolvido para esclarecer dúvidas e servir como referência para auxiliá-lo com as funções básicas do aplicativo de forma rápida e fácil.

# **App TW Viewer**

### Para que serve o TW Viewer ?

O App foi criado para facilitar a visualização dos gravadores digitais e das câmeras iP da linha TW.

Com o uso do Aplicativo é possível monitorar seu sistema de segurança com apenas alguns toques na tela do seu dispositivo com o uso da internet ou rede local. Disponível para: Android®, iOS® (iPhone, iPad)

### **Como instalar o TW Viewer?**

Para fazer a instalação do Aplicativo em seu dispositivo é bem simples.

**IOS:** Navegue até a App Store para baixar o app TW Viewer. Compatível com dispositivos com iOS 6.0 e versões mais recentes.

### Passos:

1. Em seu dispositivo IOS, clique no ícone App Store.

- 2. Clique em Busca. Na caixa de pesquisa e digite TW Viewer.
- 3. Na página de resultados, clique no ícone do app TW Viewer.
- 4. Nos resultados, clique no ícone do app TW Viewer.

**5.** Quando o download estiver concluído, a opção OBTER mudará para INSTALAR. Clique em INSTALAR.

**6.** Clique em ABRIR para que possa ser feita as configurações do seu equipamento em seu dispositivo.

**ANDROID:** Baixe e instale o aplicativo TW Viewer em seu dispositivo Android na Google Play Store. Compatível com dispositivos com Android 4.0.1 e versões mais recentes.

#### Passos:

1. Em seu dispositivo Android, clique no ícone Google Play Store.

- 2. Clique em Pesquisar.
- 3. Na caixa de pesquisa, digite TW Viewer. Clique em Pesquisar.
- 4. Nos resultados, clique no ícone do app TW Viewer.
- **5.** Clique em INSTALAR.

**6.** Depois de instalado, clique em ABRIR e inicie o processo de configuração do seu equipamento em seu dispositivo.

## Como o TW Viewer funciona?

O TW Viewer é uma plataforma de tecnologia que conecta remotamente seu dispositivo com seu gravador digital ou câmera IP possibilitando adicionar quantos equipamentos forem necessários, utilizando apenas uma rede móvel (3G/4G) ou WIFI.

Para usuários da linha TW é possível visualizar imagens em tempo real das câmeras e até mesmo fazer uso do controle PTZ entre outras funções. Se um usuário quiser compartilhar imagens das suas gravações por WhatsApp ou Facebook ele também consegue. O aplicativo permite configurar grupos de câmeras e equipamentos que é definido como prioridade deixando muito mais fácil a visualização das imagens.

O aplicativo também notificará o usuário quando houver alertas de movimento ativos (presente apenas na plataforma andoid).

## Tela de Menu

Toda a vez que você abrir o aplicativo TW Viewer, esta será a tela que você verá, para ter uma experiência melhor ao iniciar o uso de app, a seguir identificamos e descrevemos brevemente cada item e sua função

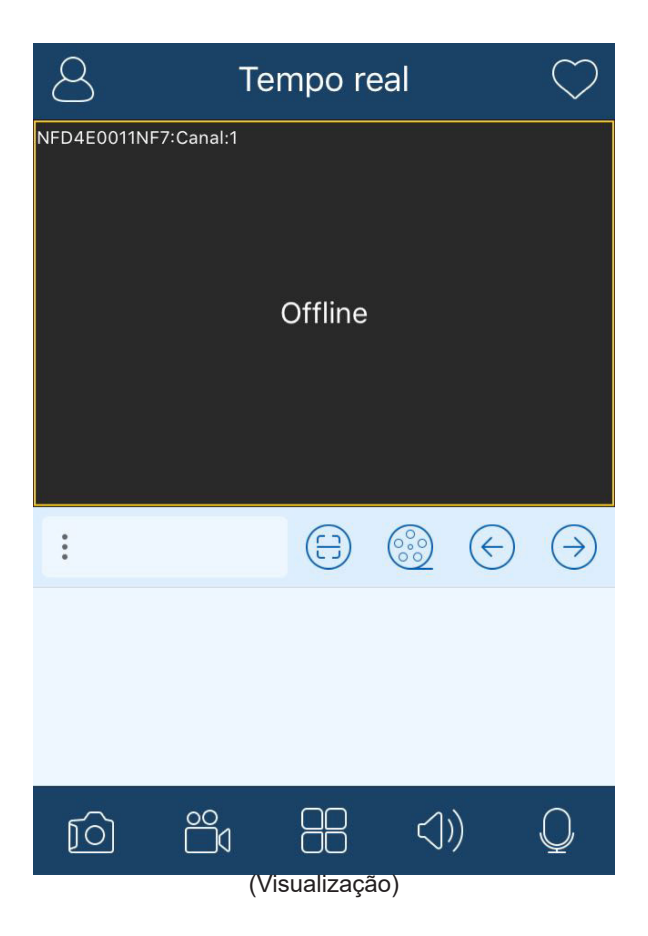

De acordo com a tabela a seguir você pode fazer as seguintes operações durante a visualização.

| Item        | Função dos Botões                                                                                                    |
|-------------|----------------------------------------------------------------------------------------------------|
| 8           | Exibe a interface do menu. Listando as principais funções<br>como por exemplo: configuração de local, Arquivos e<br>Lista de servidores ficara disponíveis ao usuário. |
| $\bigcirc$  | Serve para adicionar os equipamentos ou câmeras aos<br>grupos de favoritos.                                                                                            |
| : TW CAMERA | Identifica o equipamento que está sendo visualizado<br>(nome que foi dado no cadastramento do dispositivo).                                                            |
|             | Faz leitura do QRcode do equipamento.                                                                                                    |
|             | Reproduz as gravações remotamente.                                                                                                    |
| $\odot$     | Permite que o usuário altere a visualização dos canais<br>quando estiverem em modo "tela cheia"                                                                        |
| 0) 02 03 04 | Lista o número de canais, permitindo a visualização de<br>um determinado canal em modo (tela cheia).                                                                   |
| D           | Câmera Fotográfica: Faz screenshot da tela.                                                                                                    |
| ĉ           | Filmadora: Faz gravação de um determinado canal, que<br>esteja sendo reproduzido em tempo real.                                                                        |
| 88          | Mosaico: Como o próprio nome diz esse ícone da as<br>opções de mosaico de acordo com o número de canais<br>do seu equipamento.                                         |
| (())        | Autofalante: Permite ouvir em tempo real o áudio da<br>câmera.                                                                                                    |
| Q           | Microfone: Faz a emissão de áudio em câmeras com<br>áudio bidirecional.                                                                                                |

## Configurações e Definições

## Como fazer a configuração local do App TW Viewer no meu dispositivo?

O próprio app ao ser instalado em seu dispositivo já vem com algumas predefinições, mas o usuário também possui a liberdade para poder alterar alguns parâmetros dentro da configuração. Essas configurações podem mudar um pouco de acordo com o sistema operacional do seu dispositivo.

Para fazer essa configuração, vá até o menu do app e clique em Local. Abaixo uma descrição breve de cada item desta tela:

## IOS

**Espaço reservado no disco (MB):** Você define o espaço de gravação que vai ser utilizado na memória do seu dispositivo, clicando em cima do item é possível aumentar ou diminuir o espaço que está sendo utilizado.

**Sobrescrever:** Com essa função ativa, o usuário permite que as gravações feitas no dispositivo sejam subscritas quando o espaço reservado estiver cheio.

**N° de fotos:** Define a quantidade de fotos a serem tiradas quando o usuário fizer um Screenshot do canal selecionado.

**Favoritos:** Aqui é possível fazer a edição dos grupos criados como favoritos permitindo que o

usuário altere o nome do grupo e exclua grupos selecionados.

**Config. de inicialização:** O usuário define sua preferência ao inicializar o app, por exemplo: abrir um grupo de favoritos ou iniciar um dispositivo escolhido.

**Definir senha de interligação:** Com essa função ativa, toda vez que o app for aberto será solicitada uma senha.

**Sinc.** Automático: Sincroniza todos seus equipamentos automaticamente quando o app estiver aberto e conectado a uma rede de internet.

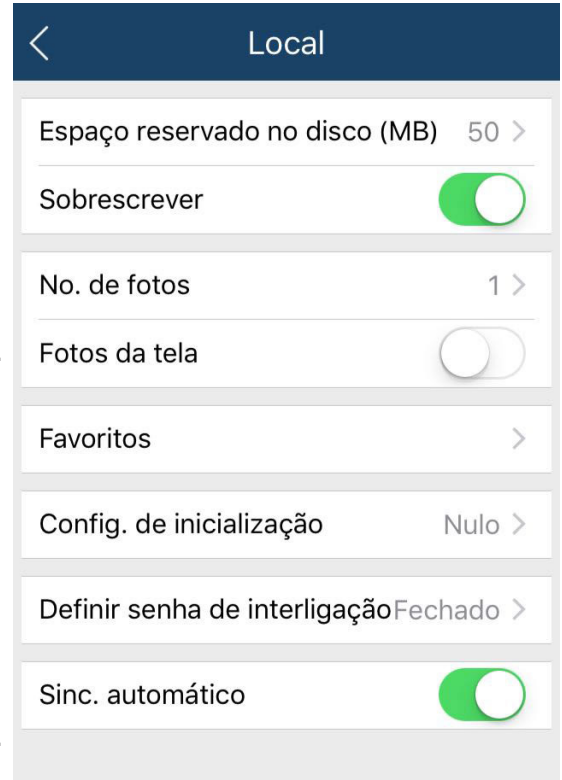

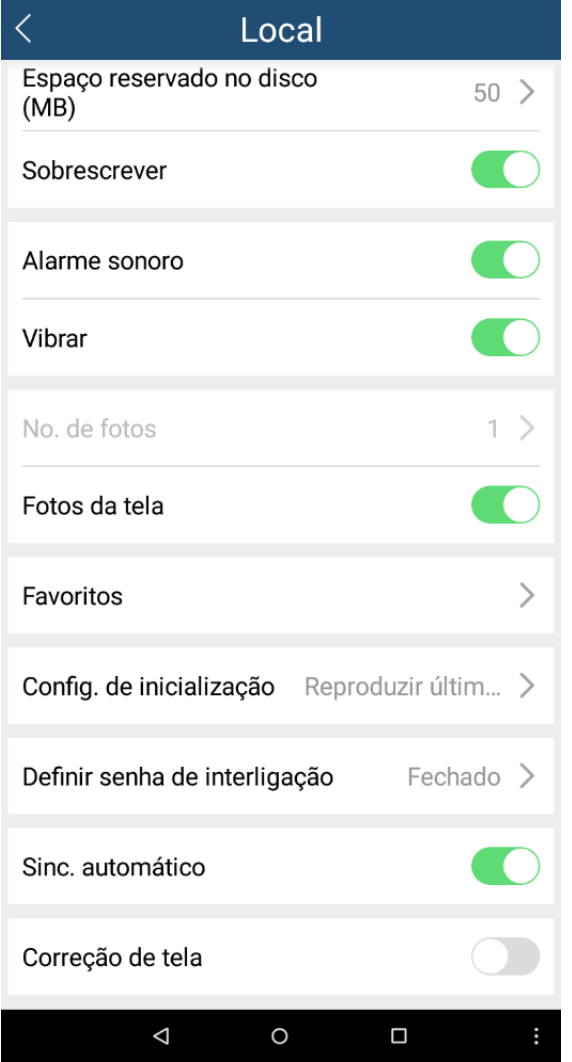

## Android

**Espaço reservado no disco (MB):** Você define o espaço de gravação que vai ser utilizado na memória do seu dispositivo, clicando em cima do item é possível aumentar ou diminuir o espaço que está sendo utilizado.

**Sobrescrever:** Com essa função ativa, o usuário permite que as gravações feitas no dispositivo sejam sobrescritas quando o espaço reservado estiver cheio.

**Alarme sonoro/ Vibrar:** Quando essas opções estão ativas ela informa o usuário a qualquer alerta de detecção de movimento.

**N° de fotos:** Define a quantidade de fotos a serem tiradas quando o usuário fizer um Screenshot do canal selecionado.

**Favoritos:** Aqui é possível fazer a edição dos grupos criados como favoritos permitindo que o usuário altere o nome do grupo e exclua grupos selecionados.

**Config. de inicialização:** O usuário define sua preferência ao inicializar o app, por exemplo: abrir um grupo de favoritos ou iniciar um dispositivo escolhido.

**Definir senha de interligação:** Com essa função ativa, toda vez que o app for aberto será solicitada uma senha.

**Sinc. Automático:** Sincroniza todos seus equipamentos automaticamente quando o app estiver aberto e conectado a uma rede de internet.

**Correção de tela:** Identifica automaticamente a rotação de tela do dispositivo, tornando melhor a visualização das imagens.

## Como adicionar meus equipamentos no app TW Viewer?

O app TW Viewer permite que o usuário cadastre equipamento tanto da rede interna quanto de rede externa (internet) utilizando o seu DDNS.

Para cadastrar usando seu dispositivo, navegue até o menu do seu equipamento em seguida clique em Lista de servidores, algumas das funções que você encontra nessa tela são: Adicionar um novo equipamento, edição dos equipamentos já cadastrados, visualiza o estado da conexão e também as informações básicas dos equipamentos, faz edição dos equipamentos cadastrados e exclui equipamentos.

Para que possa ser feito o cadastro de um novo equipamento, clique no ícone de

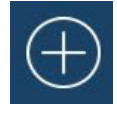

no canto superior direito do dispositivo e a tela a seguir ira aparecer para

você.

Dentro dessa tela o usuário pode fazer o cadastramento do seu equipamento de diferentes modos, rede interna (com o IP local do equipamento), rede externa (com o DDNS ou IP do equipamento) e via QRcode. Em uma breve descrição você vai aprender o que é e como fazer esse cadastramento de forma simples e rápida.

| ŝ. | Add dispositivo         |
|----|-------------------------|
| 0  | Meu dispositivo 🗸       |
| ٩  | Apelido                 |
| 8  | Usuário                 |
| P  | Senha                   |
|    | Salvar Pré-visualização |

**Meu dispositivo:** Aqui é onde você irá colocar o IP ou o DDNS do seu equipamento para que ele possa ser localizado e inserido como um novo equipamento. A **seta** ao lado, lista todos os equipamentos presentes nas rede.

**Apelido:** É o nome que o usuário define para cada um dos seus equipamentos. Importante lembrar é o nome inserido nesse campo facilita a busca de determinado equipamento quando há vários dispositivos cadastrados.

**Usuário:** O nome de "login" cadastrado no seu equipamento como por exemplo: Admin.

**Senha:** O usuário coloca a senha que está cadastrada em seu equipamento como por exemplo quando o equipamento é novo a senha será sempre 1.

Ao lado do campo *Meu dispositivo* temos o ícone de escaneamento do **QRcode**, clicando nele é só o usuário posicionar a câmera do seu dispositivo diante do código que o equipamento ira puxar todos os dados necessários, faltando somente a senha que por questão de segurança o usuário que deve inserir.

## Como funciona a configuração remota do TW Viewer?

Este campo permite o usuário fazer alterações dentro dos parâmetros do equipamento. Alguns desses parâmetros que podem ser alterados pelo app, por exemplo: O nome do dispositivo, a resolução de vídeo, o formato de vídeo, o modo de gravação, o stream dos eventos e também de tempo e o sub stream.

Esse tipo de configuração remota acaba facilitando no dia a dia, permitindo que o usuário com apenas alguns toques faça alterações importantes através do seu dispositivo dispositivo.

## Como adicionar equipamentos ou canais aos "favoritos" no TW Viewer?

A função Favoritos permite o usuário criar grupos com câmeras ou equipamentos priorizando a visualização desses grupos ao iniciar o aplicativo em seu dispositivo. Para criar esses grupos aos favoritos é bem simples, ao iniciar o app os equipamentos e câmeras que estiverem cadastrados irão aparecer na tela inicial do seu dispositivo, para você adicionar um determinado equipamento que você deseja colocar como favoritos é só clicar no "ícone de coração" no canto superior direito e em seguida, clicar em Add favorito e pronto! Uma mensagem de confirmação vai aparecer na tela do seu dispositivo.

## Backup e compartilhamento

## Como enviar arquivos do TW Viewer por WhatsApp, Facebook e Twitter?

O app facilita bastante para o usuário permitindo o compartilhamento de arquivos (fotos e vídeos) através das principais redes sociais. Para que isso seja possível, vamos aos passos:

Na tela de Arquivos selecione os arquivos que deseja compartilhar e em seguida clique no ícone de compartilhamento que ficara ativo no canto inferior esquerdo do seu dispositivo. Escolha uma das opções dadas para o compartilhamento e em seguida conclua o processo.

### Como fazer uma busca avançada dos meus arquivos existentes no TW Viewer?

No campo Arquivos o usuário tem disponíveis, todas as gravações e screenshot feitas no dispositivo, pensando na praticidade para fazer buscas mais especificas o usário tem a função Busca avançada localizada na parte superior da tela. Essa função lista todos os equipamentos cadastrados no dispositivo permitindo o usuário selecionar um ou mais equipamentos e também permite que o usuário defina determinada data para que torne a busca mais precisa.

### Como apagar meus arquivos no TW Viewer?

Ao acessar no menu do seu dispositivo o campo Arquivos o usuário terá listado todos os seus arquivos de mídia. Clicando no ícone de seleção que aparece no canto inferior direito das miniaturas é possível selecionar quais arquivos deseja excluir. Após selecionar os arquivos clique no ícone da lixeira e em seguida confirme a ação de deletar os arquivos.

#### Como apagar meus equipamentos cadastrados no TW Viewer?

Para apagar algum equipamento que foi cadastro em seu dispositivo, é bem simples. No campo Lista de servidores, onde é possível ver todos os seus equipamentos cadastrados, cada item oferece algumas funções com por exemplo Informações básica, estado da conexão e também a opção de exclusão do equipamento.

Clicando no ícone da lixeira de determinado equipamento que deseja, uma mensagem de confirmação ira aparecer na tela do seu dispositivo ao confirmar a ação automaticamente o dispositivo será excluído.

## Notas

- Pequenas diferenças podem ser encontradas na interface do app de acordo com o sistema operacional utilizado.
- Todas as especificações e softwares mencionados neste manual estão sujeitos a modificações sem aviso prévio.
- Para mais informações, acesse www.tecvoz.com.br ou ligue para o suporte técnico (11) 3345-5555.

## Download

**App Store:** https://itunes.apple.com/br/app/tw-viewer/id1118448151?mt=8

**Play Store:** https://play.google.com/store/apps/details?id=com.tecvoz.twviewer&hl=pt\_BR